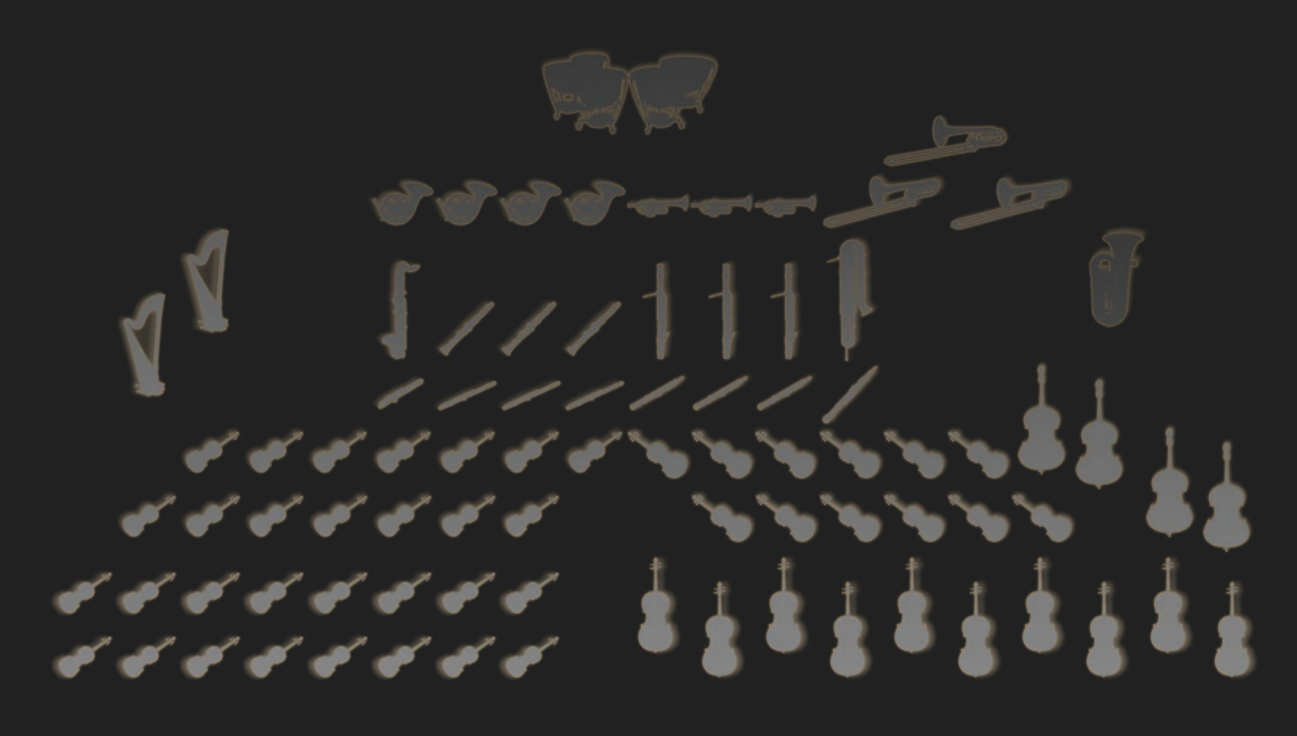

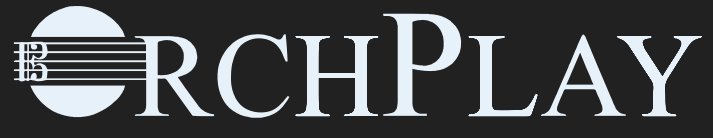

Abonnements gratuits Complimentary Subscriptions

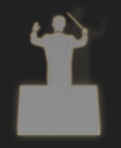

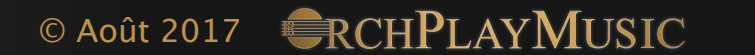

## Welcome to CRCHPLAYMUSIC

Your Complimentary Subscription, Downloading and Installing CHPLAY

#### 1- Download the OrchPlay software from the web site IF YOU ALREADY HAVE A FREE ACCOUNT GO directly to STEP 4

2- Install your software

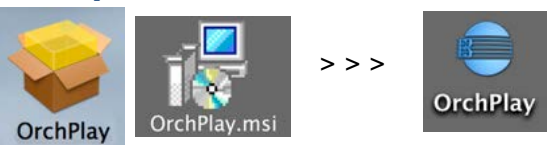

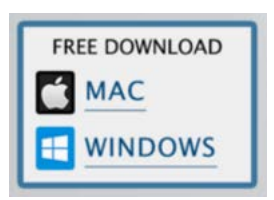

#### 3- Launch your software and Create a FREE Account

|                                               | WELCOME TO CRCHPLAY                                                                                                    |                  |
|-----------------------------------------------|----------------------------------------------------------------------------------------------------|------------------|
|                                               | GETTING STARTED WITH A FREE ACCOUNT                                                                                                    |                  |
| CREATE A FREE ACCOU                           | INT                                                                                                    |                  |
| If you have not yet su<br>"CREATE ACCOUNT" bu | ubscribed to the OrchPlay Music Library, click on the<br>utton in order to create a free account.<br>Free downloads are labelled in oreen. | → Create Account |
|                                               |                                                                                                    | 1000             |
|                                               |                                                                                                    |                  |
| A Constant                                    |                                                                                                    |                  |
|                                               | AUTHORIZING A PRO OR TEACHER LICENSE                                                                                                    |                  |
|                                               |                                                                                                    |                  |
|                                               | a subscription to the OrchPlay Music Library, you may                                                                                      |                  |
|                                               |                                                                                                    |                  |
|                                               |                                                                                                    |                  |

#### 4- Write us an email mentioning that you have opened an account

Write to <administration@orchplaymusic.com> "I have opened my account for a complimentary subscription and my email address is ....... (your email address)".

We will transform your FREE license into a new ORCHPLAY PRO/TEACHER license and it will be activated within 24 hrs. You will received an email confirmation.

5- Launch OrchPlay and open the 'OrchPlayMusic Library' Window (key "M") Enter your email and password (make sure to erase fields completely before entering data). Press 'Login'. You will be asked to acknowledge the new license. Do so.

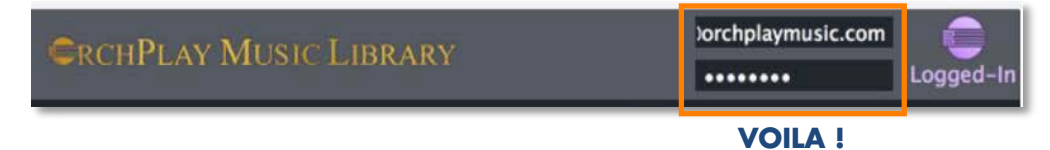

**NOTE:** You can install OrchPlay PRO or TEACHER on a second personal computer with a single license.

# Download and Install Multichannel Pieces directly from the CHPLAY Application

1- Launch OrchPlay

#### 2- Open the OrchPlay Music Library DOWNLOAD WINDOW and Login (internet access required) KEYBOARD shortcut = M

| ×           |                                 | CRCHPLAY MUSI                    | CRCHPLAY MUSIC LIBRARY |             |                    | orchplaymusic.c | com<br>Logged-In |
|-------------|---------------------------------|----------------------------------|------------------------|-------------|--------------------|-----------------|------------------|
|             |                                 |                                  |                        | <b>mà 4</b> |                    |                 | Create Account   |
| COMPOSER    | PIECE                           | INSTRUMENTATION OF EXCERPT       | PERIOD                 | YEAR        | MUSICAL FORM       | SIZE            |                  |
| Schubert    | Symph9_ii(300-310)              | 2fl, 2ob, 2cl, 2bsn/2horn, 2tr,  | Early Roma             | 1825        | Modified Sonata    | 87.8 MB         | •                |
| Schubert    | Symph9_iv(543-564)              | 2fl, 2ob, 2cl, 2bsn/2horn, 2tr,  | Early Roma             | 1825        | Extended Sonata    | 28.7 MB         | 27.9 MB          |
| Schumann    | Albumjung_1(20 mesx4)           | WWinds (4 versions): trio, quint | Romantic               | 1848        | Binary             | 314.7 MB        |                  |
| Sibelius    | Symph2_ii(150-203)              | 2fl, 2ob, 2cl, 2bsn/4horn, 3tr,  | Early Modern           | 1902        | Modified Sonata    | 714.3 MB        |                  |
| StraussJ    | Danube_Intro-Walz1-2(1-109)     | 2*fl, 2ob, 2cl, 2bsn/4horn, 2tr, | Romantic               | 1866        | Sectional          | 663.1 MB        |                  |
| StraussR    | DonJuan_(37-40)                 | 3fl, 3*ob, 2cl, 3*bsn/4horn, 3tr | Late Roma              | 1889        | Modified Sonata R. | 21.2 MB         |                  |
| StraussR    | Tod-und-VerklarungOp24_(42      | 3fl, 3*ob, 3*cl, 3*bsn/4horn, 3t | Late Roma              | 1890        | Modified Sonata S. | 784.1 MB        |                  |
| Stravinsky  | VOLGA_(33 mes)                  | 2*fl, 2ob, 2cl, 3bsn/4horn, 3tr, | Modern                 | 1917        | Simple Ternary     | 384.8 MB        |                  |
| Stravinsky  | 4 Etudes_ii-Excentrique(67 mes) | 2*fl, 3ob, 2*cl, 2bsn/4horn, 2tr | Modern                 | 1928        | Ternary            | 198.4 MB        |                  |
| Stravinsky  | 4 Etudes_iv-Madrid(112 mes)     | 3*fl, 3*ob, 3cl, 2bsn/4horn, 4tr | Modern                 | 1928        | Modified Rondo     | 476.5 MB        | Waiting (1)      |
| Tchaikovsky | CasseN_Overture(1-40)           | 3*fl, 3*ob, 3*cl, 2bsn/4horn, 2t | Late Roma              | 1892        | Suite Rondo        | 85.3 MB         |                  |
| Tchaikovsky | CasseN_b)FeeDragee(52 mes)      | 3*fl, 3*ob, 3*cl, 2bsn/4horn/ce  | Late Roma              | 1892        | Suite Ternary      | 301.4 MB        |                  |
| Tchaikovsky | CasseN_a)Marche(88 mes)         | 3*fl, 3*ob, 3*cl, 2bsn/4horn, 2t | Late Roma              | 1892        | Suite Ternary      | 577.5 MB        | • 🔊              |
| Tchaikovsky | Mozartiana_MinuetRetouched(1    | 2fl, 2ob, 2cl, 2bsn/4horn, 2tr/t | Late Roma              | 1887        | Menuetto           | 133.3 MB        | Waiting (2)      |
| Tchaikovsky | Serenade_ii(1-21)               | String Orchestra                 | Late Roma              | 1880        | Valse              | 41.2 MB         | Waiting (3)      |
| Tchaikovsky | Serenade_i(1-15)                | String Orchestra                 | Late Roma              | 1880        | Andante-Sonatina   | 93.5 MB         | •                |

resize

You will immediately see files already installed, available downloads and new Orchplay releases. You can sort pieces by Composer, Title, Instrumentation, Period, Year, Form, File Size, Number of audio channels, Duration and Score information.

The window can be resized: Click and Drag inwards to reduce / Click and Drag outwards to expand You can add the columns DURATION, AUDIO CHANNELS and SCORE INFO by right-clicking. ✓ PIECE COLUMNS can also be resized and reordered at will. ✓ INSTRUMENTATION OF EXCERPT ✓ PERIOD Green dot = installed ● ✓ YEAR ✓ MUSICAL FORM Gray dot = available for your subscription ✓ SIZE Gray lock closed = not available for your subscription DURATION AUDIO CHANNELS SCORE INFO **RELEASED ON** 3- Select the piece(s) and click Download You can queue an unlimited amount of downloads Red bar = download progress **Installing...** 

Orange marking = pieces waiting in queue to be downloaded Waiting (1)

#### NOTES:

All pieces are automatically installed after download.

You can delete and re-download any OrchPlay file as needed, enabling a better hard drive usage.

## Bienvenue à CRCHPLAYMUSIC

Votre abonnement gratuit, télécharger et installer CHPLAY

# 1- Téléchargez le logiciel OrchPlay du site web

SI VOUS AVEZ DEJA UN COMPTE GRATUIT ALLEZ directement à L'ETAPE 4

#### 2- Installez votre logiciel

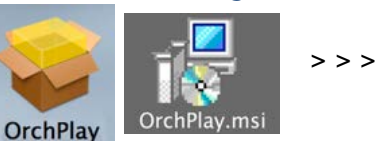

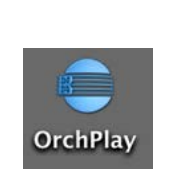

TÉLÉCHARGEMENT GRATUIT

WINDOWS

MAC

#### 3- Lancez votre logiciel et créez un compte GRATUIT

| BIENVENUE À CRCHPLAY                                                                                                    |                               |
|----------------------------------------------------------------------------------------------------|-------------------------------|
| COMMENCER AVEC UN COMPTE GRATUIT                                                                                                    |                               |
| CRÉEZ UN COMPTE GRATUIT                                                                                                    |                               |
| Si vous n'êtes pas encore abonné à la Bibliothèque de musique OrchPlay,<br>cliquez sur "CREER UN COMPTE" afin de créer un compte gratuit. | Créer un compte               |
| Les téléchargements gratuits sont inscrits en vert.                                                                                       | 100 Date State                |
|                                                                                                    | Barriel and the second        |
|                                                                                                    | 1                             |
| AUTORISER UNE LICENCE PRO OU ENSEIGNAN                                                                                                    |                               |
| AUTORISEZ ORCHPLAY                                                                                                    |                               |
|                                                                                                    | Demander une clé d'activation |
| 1 1 1 1 1 1 1 1 1 1 1 1 1 1 1 1 1 1 1                                                                                                    |                               |

#### 4- Écrivez nous un courriel mentionnant que vous avez ouvert un compte

Écrivez à <administration@orchplaymusic.com>

"J'ai ouvert mon compte pour l'abonnement gratuit et mon courriel est le suivant .......(votre adresse courriel)".

Nous transformerons votre licence gratuite en ORCHPLAY PRO/ENSEIGNANT et votre nouvelle licence sera activée dans les 24 hrs. Vous recevrez un courriel de confirmation.

5- Lancez OrchPlay et ouvrez la fenêtre 'Bibliothèque de Musique OrchPlay' (touche "M") Entrez votre courriel et mot de passe (veillez à effacer les cases complètement au préalable). Appuyez sur 'Connection'. Accceptez la nouvelle licence.

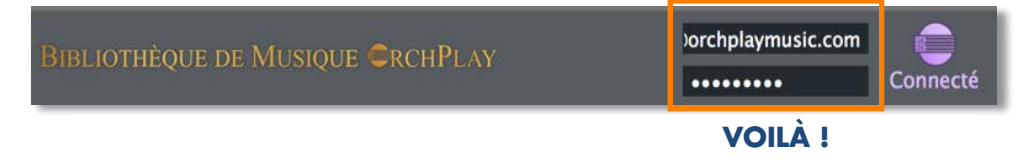

**NOTE:** Vous pouvez installer OrchPlay PRO ou ENSEIGNANT sur un second ordinateur personnel avec la même licence.

# Télécharger et Installer les Pièces en multipiste directement de l'application CHPLAY

1- Lancez OrchPlay

## 2- Ouvrez la FENÊTRE DE TÉLÉCHARGEMENT OrchPlay et connectez-vous (accès à internet requis) Raccourci CLAVIER = M

| ×                                     |                                        | BIBLIOTHÈOUE DE MUSIC             | DUE CRCHP     | TAY   | lore              | chplaymusic | .com            |
|---------------------------------------|----------------------------------------|-----------------------------------|---------------|-------|-------------------|-------------|-----------------|
|                                       |                                        | Diblio magou du Modiç             | CD ORCHI      |       |                   | •••••       | Connection      |
| Bibliothéque Orch<br>espace disque du | nplay : 26.3 GB<br>r utilisé : 26.3 GB | De Nouveaux Fichiers sor          | nt Disponible | s     |                   |             | Créer un compte |
|                                       | PIÈCE                                  | INSTRUMENTATION DE L'EXTRAIT      | PÉRIODE       | ANNÉE | FORME MUSICALE    | TAILLE      | <b>^</b>        |
| Schubert                              | Symph9_ii(300-310)                     | 2fl, 2ob, 2cl, 2bsn/2cor, 2tr, 3t | Début Rom     | 1825  | Sonate modifiée   | 87.8 MB     |                 |
| Schubert                              | Symph9_iv(543-564)                     | 2fl, 2ob, 2cl, 2bsn/2horn, 2tr,   | Early Roma    | 1825  | Extended Sonata   | 28.7 MB     | 27.9 MB         |
| Schumann                              | AlbumJung_1(20 mesx4)                  | WWinds (4 versions): trio, quint  | Romantic      | 1848  | Binary            | 314.7 MB    | •               |
| Sibelius                              | Symph2_ii(150-203)                     | 2fl, 2ob, 2cl, 2bsn/4horn, 3tr,   | Early Modern  | 1902  | Modified Sonata   | 714.3 MB    | •               |
| StraussJ                              | Danube_Intro-Walz1-2(1-109)            | 2*fl, 2ob, 2cl, 2bsn/4horn, 2tr,  | Romantic      | 1866  | Sectional         | 663.1 MB    | •               |
| StraussR                              | DonJuan_(37-40)                        | 3fl, 3*ob, 2cl, 3*bsn/4horn, 3tr  | Late Roma     | 1889  | Modified Sonata R | . 21.2 MB   | •               |
| StraussR                              | Tod-und-VerklarungOp24_(42             | 3fl, 3*ob, 3*cl, 3*bsn/4horn, 3t  | Late Roma     | 1890  | Modified Sonata S | 784.1 MB    | •               |
| Stravinsky                            | VOLGA_(33 mes)                         | 2*fl, 2ob, 2cl, 3bsn/4horn, 3tr,  | Modern        | 1917  | Simple Ternary    | 384.8 MB    | •               |
| Stravinsky                            | 4 Etudes_ii-Excentrique(67 mes)        | 2*fl, 3ob, 2*cl, 2bsn/4horn, 2tr  | Modern        | 1928  | Ternary           | 198.4 MB    | •               |
| Stravinsky                            | 4 Etudes_iv-Madrid(112 mes)            | 3*fl, 3*ob, 3cl, 2bsn/4horn, 4tr  | Modern        | 1928  | Modified Rondo    | 476.5 MB    | Waiting (1)     |
| Tchaikovsky                           | CasseN_Overture(1-40)                  | 3*fl, 3*ob, 3*cl, 2bsn/4horn, 2t  | Late Roma     | 1892  | Suite Rondo       | 85.3 MB     | •               |
| Tchaikovsky                           | CasseN_b)FeeDragee(52 mes)             | 3*fl, 3*ob, 3*cl, 2bsn/4horn/ce   | Late Roma     | 1892  | Suite Ternary     | 301.4 MB    |                 |
| Tchaikovsky                           | CasseN_a)Marche(88 mes)                | 3*fl, 3*ob, 3*cl, 2bsn/4horn, 2t  | Late Roma     | 1892  | Suite Ternary     | 577.5 MB    | • 🔊             |
| Tchaikovsky                           | Mozartiana_MinuetRetouched(1           | 2fl, 2ob, 2cl, 2bsn/4horn, 2tr/t  | Late Roma     | 1887  | Menuetto          | 133.3 MB    | Waiting (2)     |
| Tchaikovsky                           | Serenade_ii(1-21)                      | String Orchestra                  | Late Roma     | 1880  | Valse             | 41.2 MB     | Waiting (3)     |
| Tchaikovsky                           | Serenade_i(1-15)                       | String Orchestra                  | Late Roma     | 1880  | Andante-Sonatina  | 93.5 MB     | •               |

redimentionnez

✓ INSTRUMENTATION DE L'EXTRAIT

✓ COMPOSITEUR ✓ PIÈCE

✓ PÉRIODE

DURÉE PISTES AUDIO INFO PARTITION AIOUTÉ LE

Vous verrai d'un coup d'oeil les fichiers déjà installés, ceux encore disponibles et les nouveaux fichiers OrchPlay. Pour pouvez classer les fichiers par Compositeur, Titre, Instrumentation, Période, Année, Forme, Taille, Nombre de canaux audio, Durée et Information de partition.

La fenêtre peut être redimensionnée:

Cliquez et glissez vers l'intérieur pour réduire / Cliquez et glissez vers l'extérieur pour élargir Vous pouvez ajouter les colonnes DURÉE, PISTES AUDIO et INFO PARTITION par clic-à-droite. Les COLONNES peuvent aussi être redimensionnées et réorganisées.

Point vert = installé 🧶 Point gris = disponible pour votre abonnement Cadenas fermé = non disponible pour votre abonnement 📩

# ✓ ANNÉE J FORME MUSICALE ✓ TAILLE

#### 3- Sélectionnez une pièce et cliquez Download

Vous pouvez choisir plusieurs fichiers: ils seront automatiquement mis en file d'attente

Barre rouge = progression du téléchargement Installing...

Orange = pièces en attente de téléchargement

Waiting (1)

#### NOTES:

Toutes les pièces sont automatiquement installées après le téléchargement.

Vous pouvez effacer et télécharger à nouveau tout fichier OrchPlay, permettant ainsi une utilisation optimale de votre disque dur.

 What is OrchPlay? [current version 1.1.3: AVAILABLE online]

 What can the new OrchPlay 1.5+ do for us?

 CLASSROOM Material Preparation for Live or Online Delivery Research

 1- ACCESS the NAXOS LIBRARY or any STEREO Recording and synchronize Score

 2- ACCESS the 120 MULTI-CHANNEL recordings of ORCHPLAY LIBRARY with synchronized scores

 INSTRUMENTAL RECORDING Possibilities

 3- "SELF-RECORDING-SHARE" in a multi-channel virtual orchestra

**4a- Creation of 'VIRTUAL ENSEMBLES' with multi-step delayed recording and mixing** From a Reference STEREO Recording

4b- Creation of "VIRTUAL ENSEMBLES' from SCRATCH

# MATERIAL SHARING with colleagues and students

Planned new Internal Folder Structure

- When can I test OrchPlay?
- When could new versions of OrchPlay (1.5+ and further) be made available?

.....

p.13 APPENDIX: Example of Material Organization

by: Denys Bouliane, Professor for Composition at McGill, Conductor, Festival Organizer and co-Developer of OrchSim and OrchPlay with Félix Baril, May 2020.

A complete solution for efficient prepararation of audio material, synchronization with scores and sorting for Real-time Delivery OrchPlay as ideal companion to *my*Courses (\*) and ZOOM for Remote Delivery

As complement to "live" performance using *my*Courses and **ZOOM** for Remote Appreciation

(\*) myCourses is a Learning Management System developed and used extensively at McGill University

# Teaching Remotely: Covid-19 and beyond at the Schulich School of Music , McGill University

SEE: OrchPlay Complimentary Subscription v1.1.3

# Teaching Remotely: Covid-19 and beyond at the Schulich School of Music

Our present pandemic situation forces us all to assess the needs of our Research and Performance Departments in order to go on offering top-rate teaching within the limitations of Remote Delivery. While acknowledging the serious challenge, we might also welcome the opportunity to add new tools to our "teaching arsenal" and evaluate how they might contribute to our future development, beyond the harsh Covid Episode.

#### What is OrchPlay? [current version 1.1.3: AVAILABLE online ]

**CHPLAY** is a simple yet powerful software that has been created primarily to study and teach orchestration.

Its multi-channel Library allows isolating each individual instrumental track of the full orchestra as well as any subset of instruments. OrchPlay can also import any recording, create annotated Bookmarks (time stamps or mm.#), and organize them in Bookmark Lists ready for classes, lectures, etc. and to be shared with students.

If you have a few minutes please refer to the OrchPlayMusic website and watch the two short Introduction videos (just click):

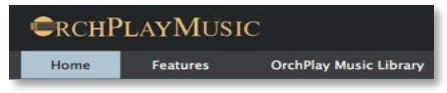

https://www.orchplaymusic.com

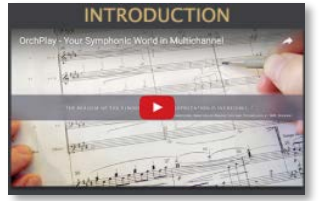

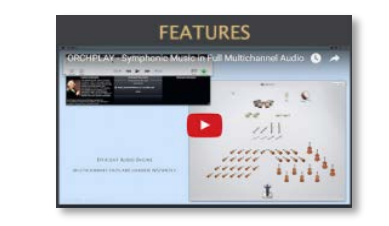

https://www.youtube.com/watch?v=UrNKN8tVgn0

https://www.youtube.com/watch?v=FqIRduj1aL4&feature=emb\_logo

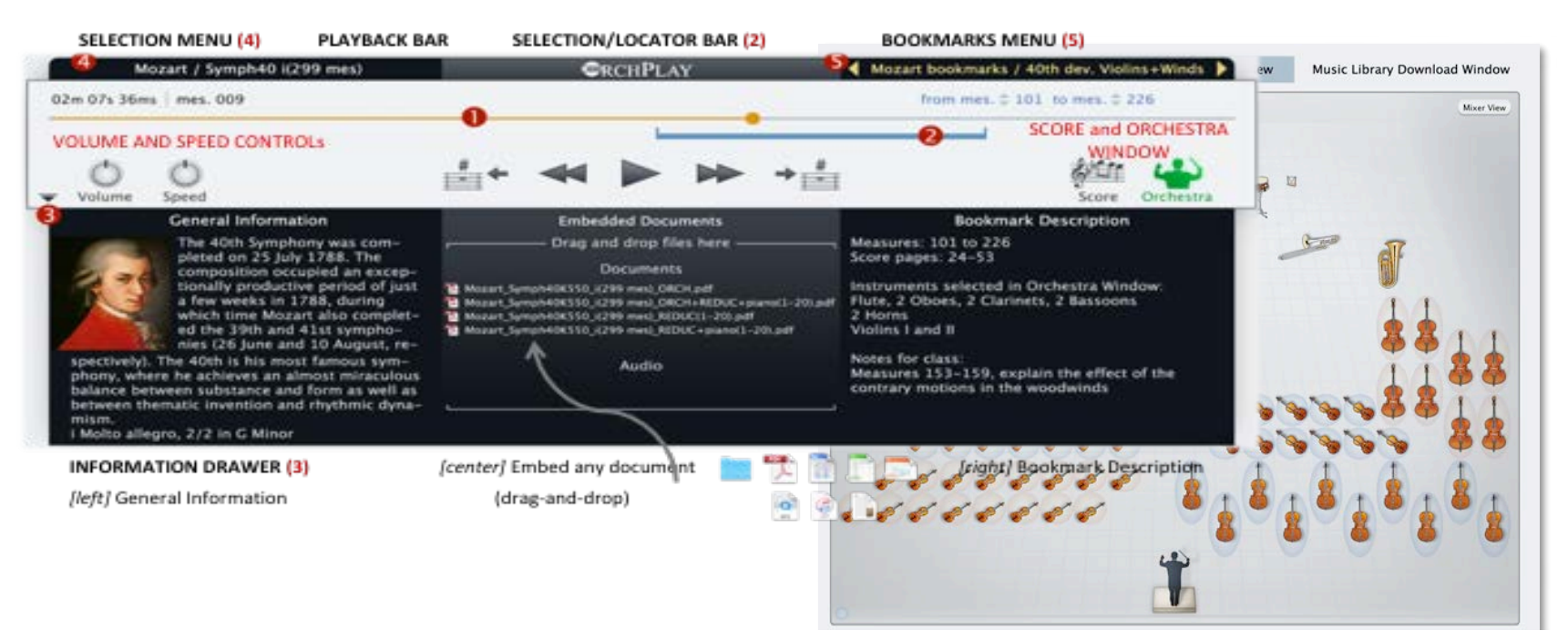

# What can the new OrchPlay do for us?

[version 1.5+ planned: AVAILABLE August 2020]

• OrchPlay 1.5+ will provide an improved access (precise time-score-location) to the MAXOS Music Library.

A complete solution for efficient prepararation of audio material, synchronization with scores and sorting for Real-time Delivery OrchPlay as ideal companion to **myCourses** and **zoom** for Remote Delivery

It will also offer several recording options as:

- "Self-recording in a virtual orchestra".
- Creation of "Virtual ensembles" with multi-step delayed recording and mixing.

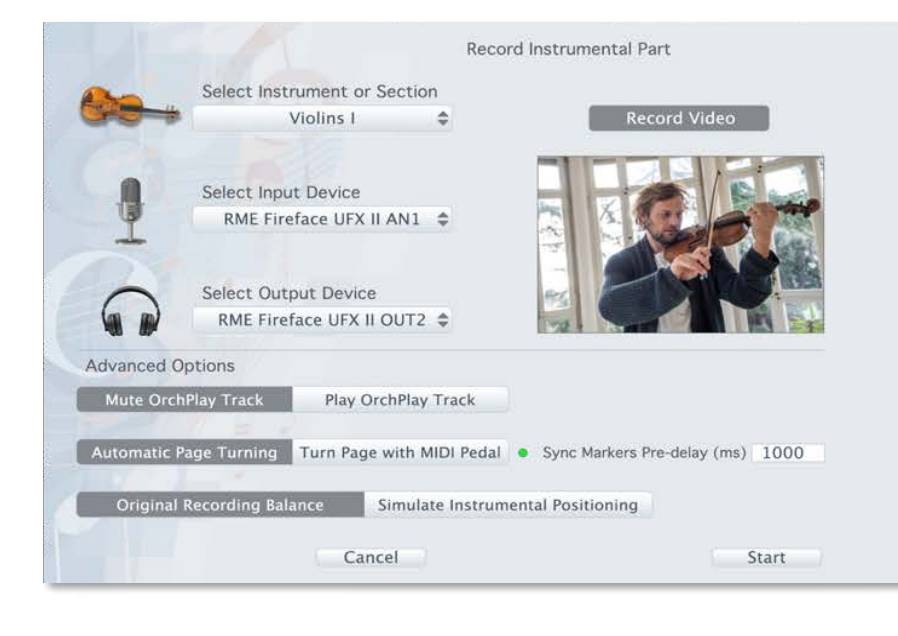

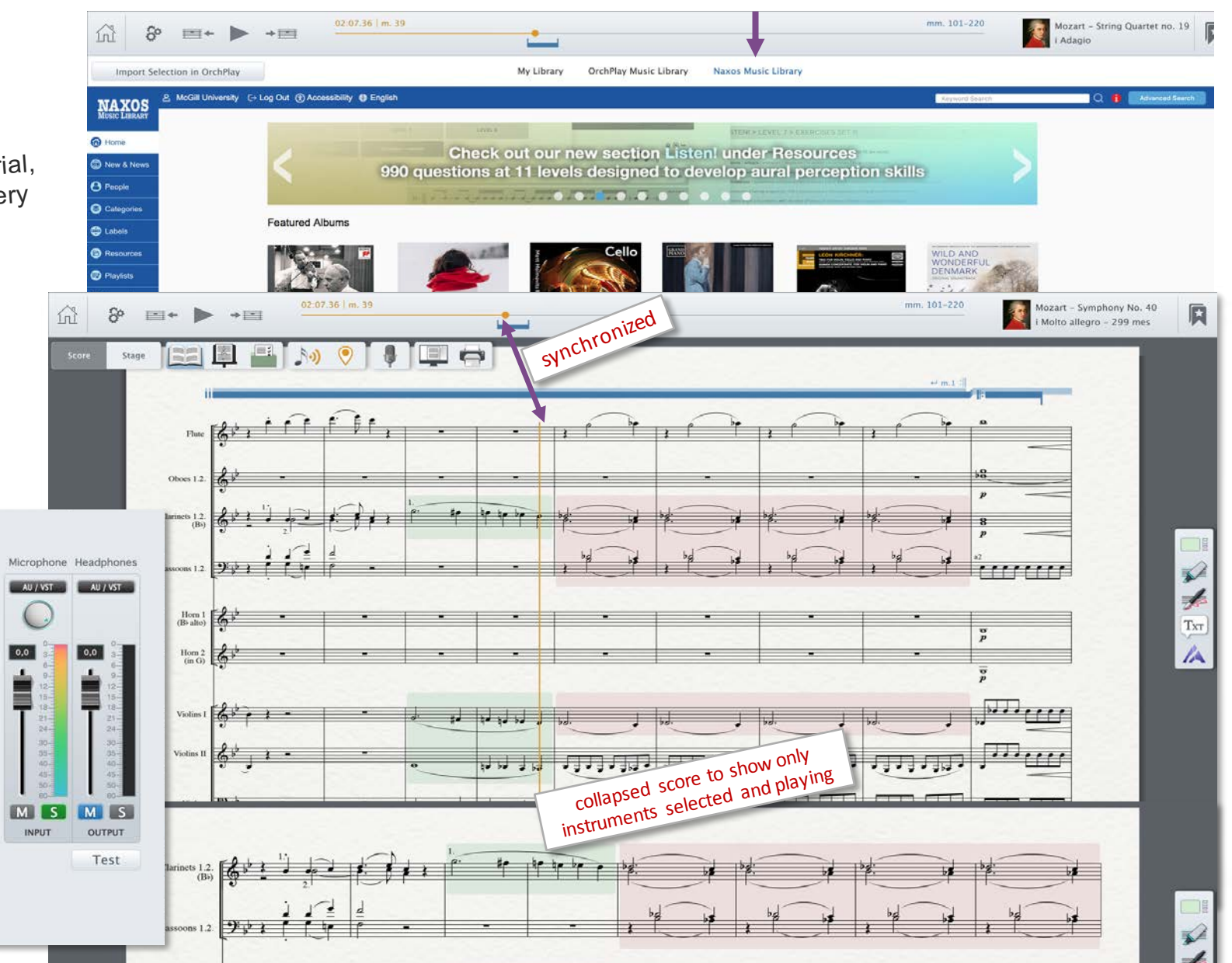

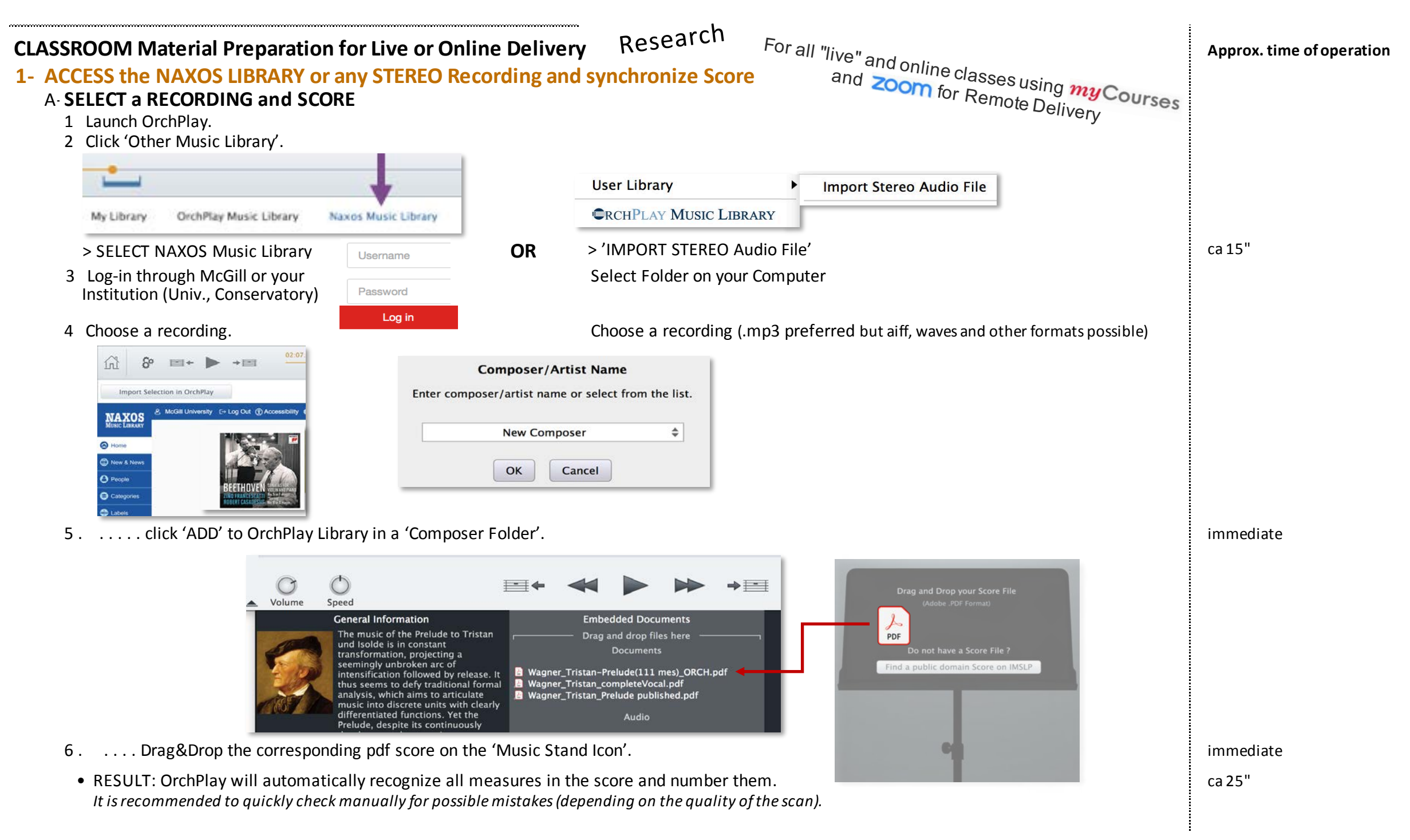

## B- SYNCHRONIZE all measures in the pdf score with the recording

- 1 Press 'PLAY' in the PLAYER Window.
- 2 While listening, at the beginning of each measure press 'M' on your keyboard (to add a Marker).

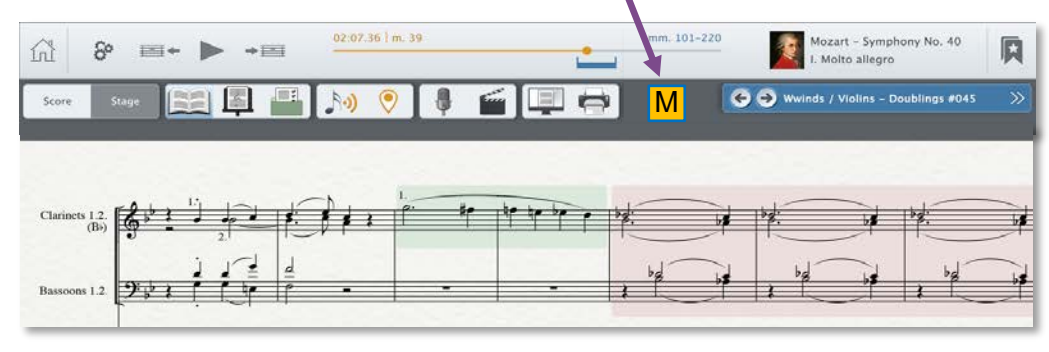

- RESULT: at the end of the playback: ALL your measure numbers will be synchronized with the recording.
- PLAYBACK BENEFIT: You can select any measure in the Player Window (from left upper corner: 00m 00s 00ms | mes#. xx): the music will start playing and the score will display the correct measure. (your can also control speed and pitch)

#### **C- CREATE and SHARE Bookmarks and Bookmark Lists**

- 1 Select a piece in the 'SELECTION Menu'
- 2 You can add any document related to a specific piece by simple Drag&Drop
- 3 Select a region (mes#.) of the recording with the 'SELECTION/LOCATOR BAR' (press 'L' to show the blue line under the PlayBack Bar).
- 4 Click on the 'Create Bookmark Icon' on the upper right and name it as needed.
- 5 Your Bookmark will appear in your 'BookMarks Menu'.
- 6 You can create an unlimited number of Bookmark Lists ('Save Current Bookmark to Bookmark List) combining any Bookmarks from any pieces.
- RESULT: From a Bookmark List you have access to all recordings synced with scores.

.opll (very small file: BookMark List containing only the location and selection)

- BENEFIT: You can recall in real time any selection made for
- 7 Press 'EXPORT current PIECE' or 'current BOOKMARK LIST' An icon will appear on your desktop:

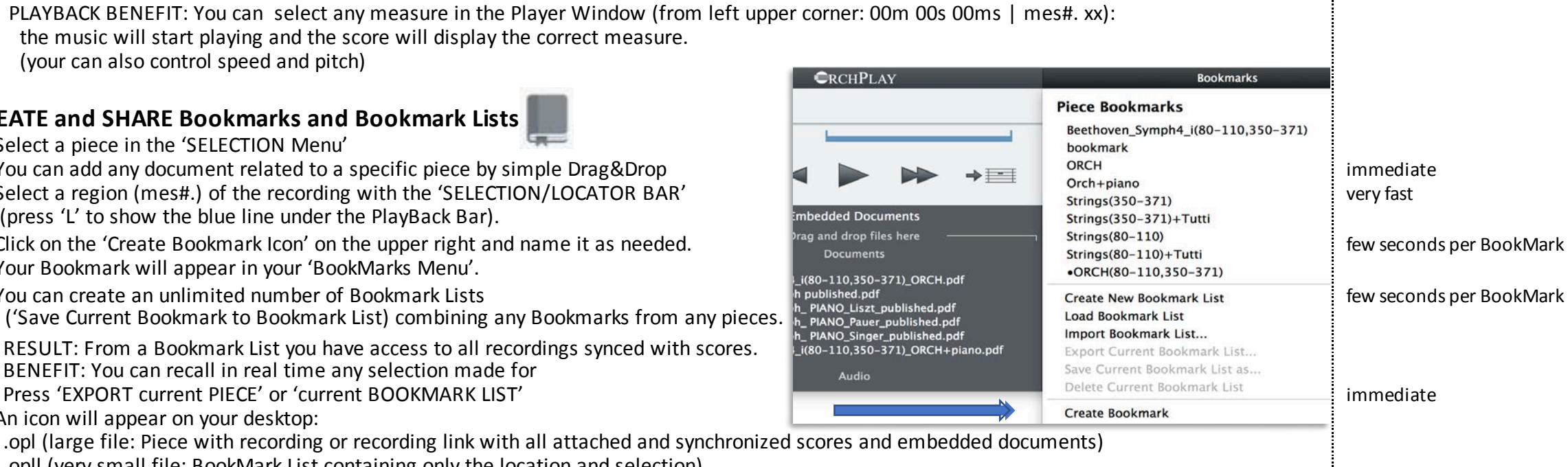

Drag&Drop the file to your myCourses Folder or share it with DropBox (or through a similar online cloud service)

connection to myCourses

duration of the excerpt

duration of the excerpt

## 2- ACCESS the 120 MULTI-CHANNEL recordings of ORCHPLAY LIBRARY with synchronized scores A-SELECT a RECORDING and SCORE

- 1 Launch OrchPlay.
- 2 Click 'OrchPlay Music Library'
- 3 Choose a recording from the 'OrchPlay Music Library Window' (if the piece is not already in your personal Library simply click 'Download')
- RESULT: You have access to all individual instruments from the SCORE or the 'ORCHESTRA Window'.

## B- SELECT any INSTRUMENT TRACK of the full orchestra or subsets of instruments to be heard and/or switch to full orchestra

- 1 Select any measure in the Player Window (from left upper corner: 00m 00s 00ms | mes#. xx): the music will start playing and the score will display the correct measure.
- 2 Open the 'ORCHESTRA Window and select instruments OR Select instruments directly from the score BENEFIT: You will hear in real time the instruments you
- selected for the excerpt (your can also control speed and pitch)

# **C- CREATE and SHARE Bookmarks and Bookmark Lists**

- 1 Select a piece in the 'SELECTION Menu'
- 2 You can add any document related to a specific piece by simple Drag&Drop
- 3 Select a region (mes#.) of the recording with the 'SELECTION/LOCATOR BAR' (press 'L' to show the blue line under the PlayBack Bar).
- 4 Select any instrument or subsets of instruments from the 'ORCHESTRA Window' or the 'SCORE'.
- 5 Click on the 'Create Bookmark Icon' on the upper right and name it as needed.
- 6 Your Bookmark will appear in your 'BookMarks Menu'.
- 7 You can create an unlimited number of Bookmark Lists ('Save Bookmark to Bookmark List) combining any Bookmarks from any pieces.
- RESULT: From a Bookmark List you have direct access to all instruments from all recordings synchronized with scores.
- BENEFIT: You can recall in real time any selection made (with
- Press 'EXPORT 'current BOOKMARK LIST' 8 (the addressee should have downloaded the OrchPlay multi-channel piece) An icon will appear on your desktop:
- .opll (very small file: BookMark List containing only the location and selection)
- Drag&Drop the file to your *my*Courses Folder or share it with DropBox (or through a similar online cloud service)

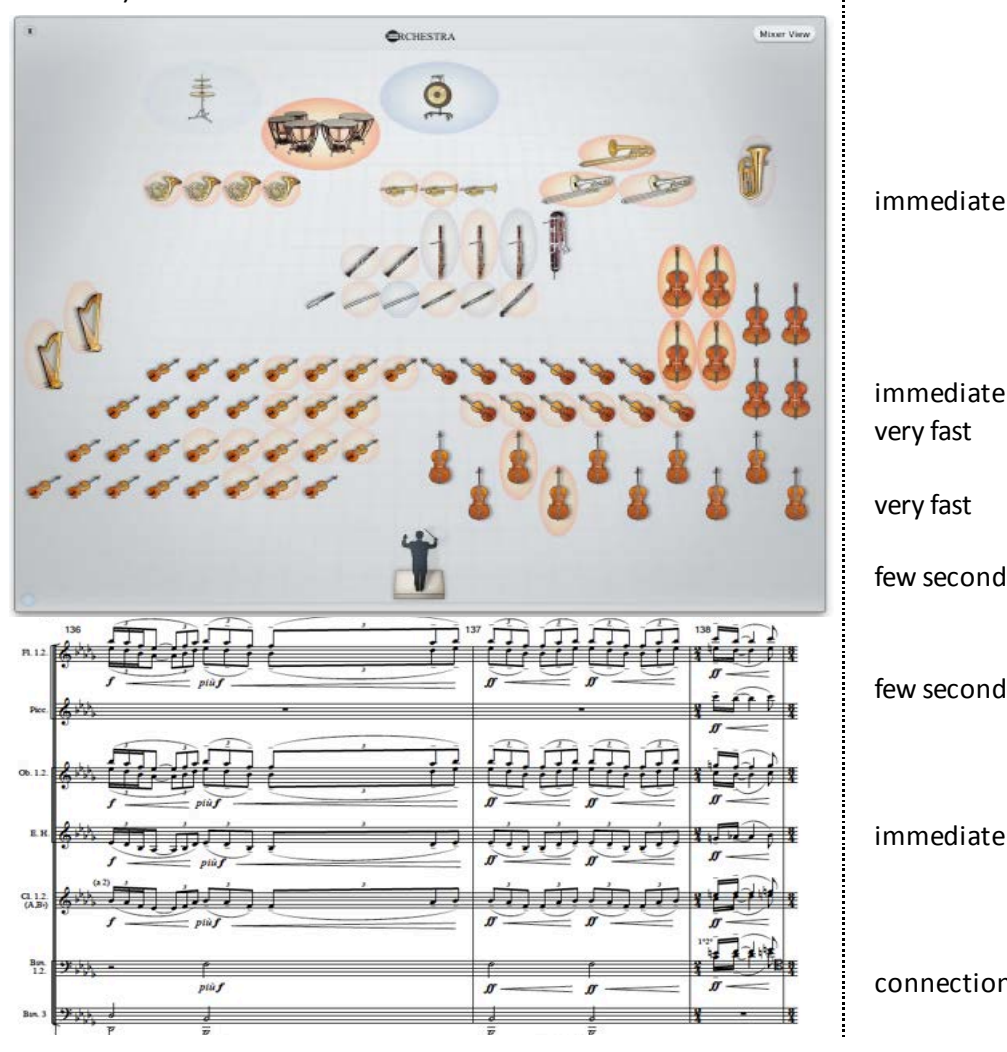

immediate

immediate

few seconds per BookMark

few seconds per BookMark

immediate

connection to myCourses

# **INSTRUMENTAL RECORDING Possibilities**

## 3- "SELF-RECORDING-SHARE" in a multi-channel virtual orchestra

Performance

## A-SELECT a RECORDING and SCORE

- 1 Launch OrchPlay.
- 2 Click 'OrchPlay Music Library'
- 3 Choose a recording from the 'OrchPlay Music Library Window' (if the piece is not already in your personal Library click 'Download')
- RESULT: You have access to all individual instruments from the SCORE or the 'ORCHESTRA Window'. (your can also control speed and pitch)

## B- RECORD your PART

- 1 Select the instrumental part to be recorded (the adjustment of the level and balance of all families/sections of the orchestra is done automatically to simulate the virtual position of any instrument being recorded)
- 2 Select the microphone to be used (recommended: usb Blue Yeti from \$70. to \$150.)
- 3 Choose Video Recording as needed (camera used will the one integrated in the computer)
- 4 Select output device: headphones (or earplugs) -to avoid feedback loops
- 5 Press start and record while listening to the context selected (full orchestra, family or section)

You can record several takes as needed.

 RESULT: All your takes are stored on separate tracks. Once your track is recorded, it will play instead of the original track. The original reference track remains available and can be selected again in the mixer menu.

#### C- PLAYBACK

- 1 Go to the 'PLAYER Window' and use the standard PLAYBACK functions.
- 2 The instrumental balance can be controlled from the 'MIXER Winidow'.

#### D- SHARE

- 1 Click "SHARE" button
- 2 Select which take(s) you want to share. An icon will appear on your desktop:
- .oplr (your individual recording)
- 3 Upload (Drag&Drop) the file into your selected myCourses folder or DropBox
- RESULT: All teachers and students registered have automatic access

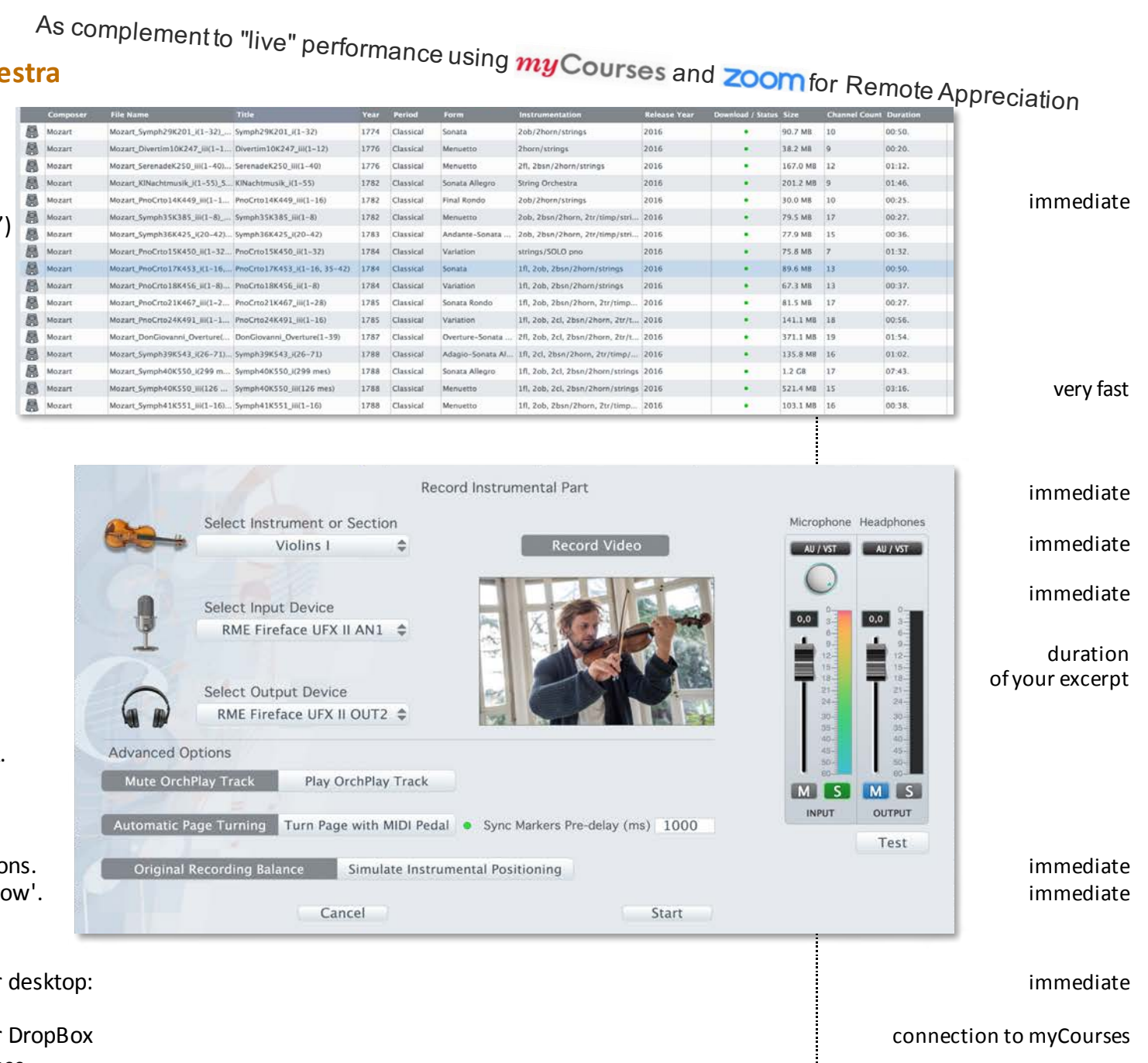

| <ul> <li>4a- Creation of 'VIRTUAL ENSEMBLES' with multi-step delayed recording and mixing         Form a Reference STEREO Recording         A- SELECT a reference Stereo RECORDING and score from your Library (Imported or Link to the NAXOS Library)         1 Launch OrchPlay.     </li> </ul>                                                                                                    |                                      |
|----------------------------------------------------------------------------------------------------|--------------------------------------|
| <ul> <li>2 Click 'My Library'.</li> <li>3 Choose a recording.</li> <li>• RESULT: You have access to all recordings in your Library<br/>(your can also control speed and pitch)</li> </ul>                                                                                                    | immediate                            |
| <ul> <li>B- RECORD your PART "on top" of the reference stereo recording         <ul> <li>(The recording will function as a musical synchronization track)</li> <li> same procedure as before</li> <li>RESULT: All your takes are stored on separate tracks.</li> </ul> </li> </ul>                                                                                                    | duration of your excerpt             |
| <ul> <li>C- PLAYBACK</li> <li>1 Go to the 'PLAYER Window' and use the standard PLAYBACK functions</li> <li>2 You can control the balance of your instrumental track to the original</li> </ul>                                                                                                    | immediate<br>immediate               |
| <ul> <li>D- SHARE</li> <li>1 Click "SHARE" button</li> <li>2 Select which take(s) you want to share</li> <li>An icon will appear on your desktop:</li> <li>Oplr (your individual recording)</li> <li>3 Upload (Drag&amp;Drop) the file into your selected myCourses folder or DropBox</li> <li>RESULT: All teachers and students registered have automatic access</li> </ul>                                                                                                    | immediate<br>connection to myCourses |
| <ul> <li>E- RECREATE an ENSEMBLE RECORDING Part by Part</li> <li>1 A teacher could assign a specific recording of a piece to "Play along" to.</li> <li>2 Students would individually record their parts gradually until a virtual "complete MIX" is achieved.</li> <li>• RESULT: a complete "parallel" version of the piece is created in multi-channel.</li> <li>3 For PLAYBACK any selection is possible: Original recording, "Student version" or any combination.</li> <li>• BENEFIT: all teachers and students registered have automatic access</li> </ul> |                                      |
| 4b- Creation of "VIRTUAL ENSEMBLES' from SCRATCH                                                                                                    |                                      |
| <ul> <li>A- SELECT a PIECE to be recorded and import the score</li> <li>1 A "leader" is selected (the first person to record is responsible for global tempo and tempi inflections)</li> </ul>                                                                                                    |                                      |
| <ul> <li>B- RECORD your PART <ul> <li>(The first recording will function as a musical synchronization track)</li> <li> same procedure as before</li> <li>RESULT: All your takes are stored in separate tracks.</li> </ul> </li> </ul>                                                                                                    | duration of your excerpt             |

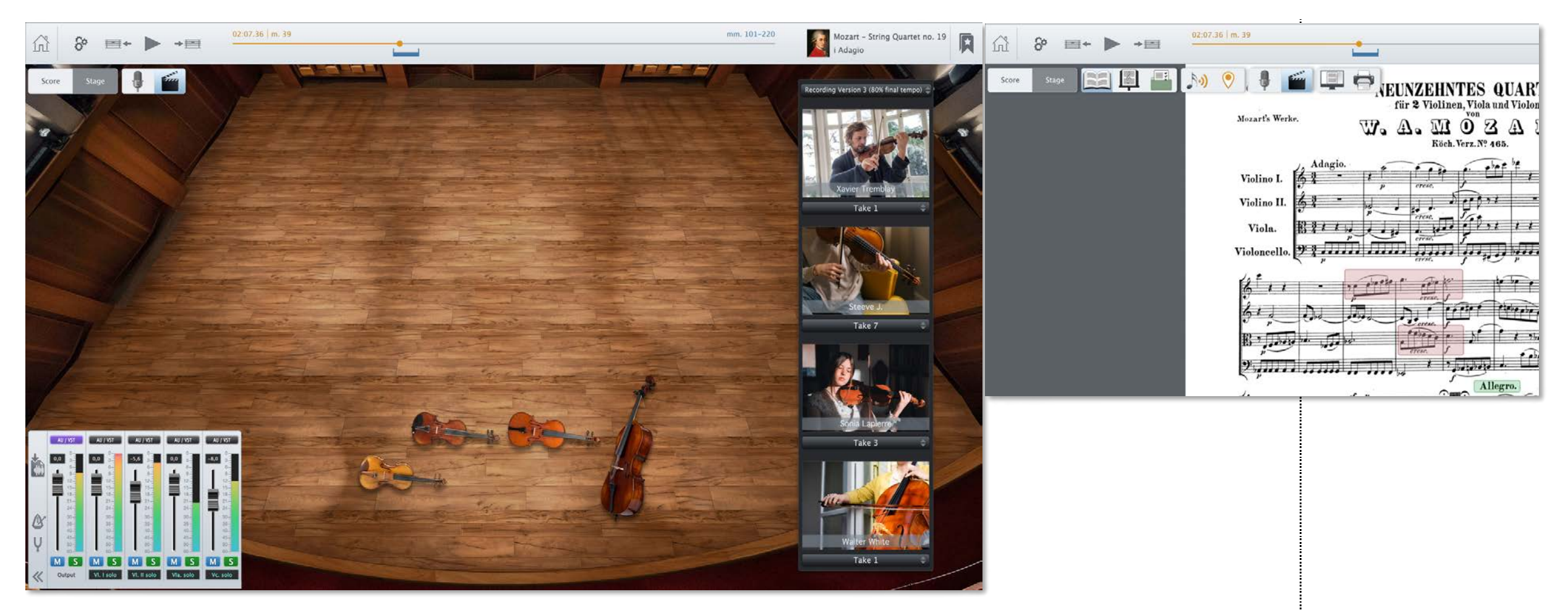

#### C-SHARE

- 1 Click "SHARE" button
- 2 Select which take(s) you want to share
  - An icon will appear on your desktop:
- oplr (your individual recording)
- 3 Upload (Drag&Drop) the file into your selected myCourses folder or DropBox
- RESULT: All members of the virtual ensemble have automatic access

## D-Multi-step delayed recording and mixing

1 Each player of the ensemble downloads the file and records his/her track in sync until all parts are completed

```
2 ---
```

- Х ---
- RESULT: A complete version of the piece is created in multi-channel.

immediate

connection to myCourses

# MATERIAL SHARING with colleagues and students

A new comprehensive and flexible Folder structure will be created to match and synchronize with platforms like myCourse The matching structures will enable easy Drag&Drop copy and syncing of documents between OrchPlay, Computer Folders and myCourses.

| \$<br>Overview                                                                               | <b>CRCHPLAY</b>                                                     | 7                                                                                                    |                                                  | Personal computer Folders                                                                                                    |        |
|----------------------------------------------------------------------------------------------|---------------------------------------------------------------------|----------------------------------------------------------------------------------------------------|--------------------------------------------------|----------------------------------------------------------------------------------------------------|--------|
| Content 🗧 🕂                                                                                  |                                                                     |                                                                                                    |                                                  | V Course/Seminar                                                                                                    |        |
| To Do, Tips                                                                                  | Debussy_SuiteBergam_iv-Passep<br>Debussy SuiteBergamasque_Pass      | ied(1–22 SHORT)_piano ASSI<br>epied_Bouliane_SHORT.mp3                                                                                          | GNMENT.pdf                                       | <ul> <li>Week #4</li> <li>To Do, Tips</li> <li>Assignments</li> </ul>                                                                                                    |        |
| Assignments                                                                                  | DebussySuiteBergam-4(Roge).m<br>Debussy SuiteBergamasque_Pass       | p3<br>sepied_SFrancois.mp3                                                                                                    |                                                  | Debussy_SuiteBergam_iv-Passepied(1-22 SHORT)_piano ASSIGNME<br>Debussy SuiteBergamasque_Passepied_Bouliane_SHORT.mp3                                                                                              | NT.pdf |
| Music for Study                                                                              |                                                                     |                                                                                                    |                                                  | DebussySuiteBergam-4(Roge).mp3                                                                                                    |        |
| Exercises                                                                                    |                                                                     |                                                                                                    |                                                  | Music for Study                                                                                                    |        |
| References &<br>Bibliography                                                                 |                                                                     |                                                                                                    |                                                  | <ul> <li>Acoustics, Techniques, Charts</li> <li>Exercises</li> </ul>                                                                                                    |        |
| Acoustics, Techniques,<br>Charts                                                             |                                                                     |                                                                                                    |                                                  | References & Bibliography                                                                                                    |        |
| Aatching structures ena<br>Drag&Drop copy and s<br>documents between<br>Computer Folders and | Gill myCourses<br>bling easy<br>yncing of<br>OrchPlay,<br>myCourses | <ul> <li>Plans 261-360-460</li> <li>261</li> <li>360</li> <li>360 Week-1</li> <li>360 Week-2</li> <li>360 Week-3</li> <li>360 Week-4</li> </ul> | (1,589)<br>(617)<br>(60)<br>(61)<br>(45)<br>(29) | <ul> <li>It TO-DO, Tips</li> <li>ASSIGNMENT-1</li> <li>Music for Study: Scores/Audio</li> <li>Acoustics, Techniques, Charts</li> <li>Exercises</li> <li>Treatise(s) Adler ++, References, Bibliography</li> </ul> |        |

# Planned new Internal Folder Structure

|                            | ▼→問び                                     | 02:07.36   m. 39 | <u> </u>                            |                                           |                                     |         | mm. 101-220                    | Mozart – Symphony No. 40<br>i Molto allegro – 299 mes |
|----------------------------|------------------------------------------|------------------|-------------------------------------|-------------------------------------------|-------------------------------------|---------|--------------------------------|-------------------------------------------------------|
| Blend Types and Fu         | ision examples 🕒                         | Notes:           |                                     |                                           |                                     |         |                                | Woodwinds in octaves, mes 101-220                     |
| Course / Seminar / Topic : | MUCO 360 Orchest                         | ration 2 🌲       | Overview                            |                                           |                                     |         |                                |                                                       |
| Week / Lesson              | Summary / Description                    | Schedule         | Content                             |                                           |                                     | Во      | okmark Lists                   |                                                       |
| Week #1                    | Piano Reductions 1<br>Piano Reductions 2 |                  | To Do, Tips Debussy                 | SuiteBergam_iv-Passepied(1-22 SHORT)_pian | o ASSIGNMENT. <sub>I</sub><br>E mp3 | odf     | My Custom Bookmark List 1      |                                                       |
| Week #3                    | Writing for Woodwinds 1                  |                  | Assignments Debussys                | uiteBergam-4(Roge).mp3                    | 1.111.05                            |         | Brahms Symph3 iii(1-53)        | Woodwinds in octave mm.22-25                          |
| Week #4                    | Writing for Woodwinds 2                  | -                | Debussy S                           | uiteBergamasque_Passepied_SFrancois.mp3   |                                     |         | Moussorgsky Tableaux Prom-1(24 | mes) Timbral Aug. BLE 0132 mm.3-5                     |
| Week #5                    | Brass Instruments                        |                  | Music for Study                     |                                           |                                     |         | My Custom Bookmark List 2      |                                                       |
| Week #6                    | Orchestrating for Brasses                |                  | Furnished                           |                                           |                                     | )       | My Custom Bookmark List 3      |                                                       |
| Week #7                    | Strings 1                                |                  | Exercises                           |                                           |                                     | •       | My Custom Bookmark List 4      |                                                       |
| Week #8                    | Strings 2                                |                  | References &<br>Ribliography        |                                           |                                     |         |                                |                                                       |
| Week #9                    | Tutti                                    |                  | Acoustics Techniques                |                                           |                                     |         |                                |                                                       |
|                            |                                          |                  | Charts                              |                                           |                                     |         |                                |                                                       |
|                            |                                          |                  |                                     |                                           |                                     |         |                                |                                                       |
|                            |                                          |                  |                                     |                                           |                                     |         |                                |                                                       |
|                            |                                          |                  |                                     |                                           |                                     |         |                                |                                                       |
|                            |                                          |                  |                                     |                                           |                                     |         |                                |                                                       |
|                            |                                          |                  |                                     |                                           |                                     |         |                                |                                                       |
|                            | 6                                        |                  |                                     |                                           |                                     |         |                                |                                                       |
| Student Group :            | Fall 2020                                | \$               |                                     |                                           | 6                                   |         |                                |                                                       |
| Student                    | Email Address                            | Overall Grade %  | Completed Assignments               | Corrected Assignments                     | % of Semester                       | Grade % | Comments and Notes             |                                                       |
| Student Name #1            | studentname@university.com               | 86.4             | Debussy_SuiteBergam_iv-PaMENT.p     | df Debussy_SuiteBergam_iv-PaMENT.pdf      | 40                                  | 89      |                                |                                                       |
| Student Name #2            | studentname@university.com               | 82.8             | ChopinOrchBRASS_PrelOp28piano.p     | df ChopinOrchBRASS_PrelOp28piano.pdf      | 20                                  | 73      |                                |                                                       |
| Student Name #3            | studentname@university.com               | 65.9             | JoplinOrc6Perc_EliteSync(52 mes).pc | If JoplinOrc6Perc_EliteSync(52 mes).pdf   | 20                                  | 95      |                                |                                                       |
| Student Name #4            | studentname@university.com               | 86.4             | More Modern(42 mes)Assign-2.pdf     | More Modern(42 mes)Assign-2.pdf           | 20                                  | 90      |                                |                                                       |
| Student Name #5            | studentname@university.com               | 82.8             |                                     |                                           |                                     |         |                                |                                                       |
| Student Name #6            | studentname@university.com               | 65.9             |                                     |                                           |                                     |         |                                |                                                       |
| Student Name #7            | studentname@university.com               | 86.4             |                                     |                                           |                                     |         |                                |                                                       |
| Student Name #8            | studentname@university.com               | 82.8             |                                     |                                           |                                     |         |                                |                                                       |
| Student Name #9            | studentname@university.com               | 65.9             |                                     |                                           |                                     |         |                                |                                                       |

## • When can I test OrchPlay?

The current version (1.1.3) is available **RIGHT NOW** to all Schulich teachers as a complimentary subscription

1- DOWNLOAD OrchPlay

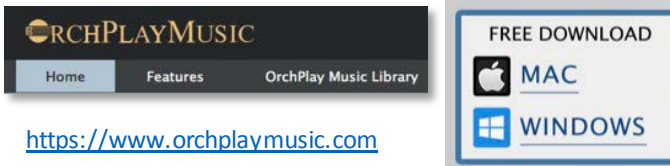

2- Simply follow the instructions in the document < Abonnement gratuit\_Complimentary Subscription GUIDE.pdf >

p.2-3 English

p.4-5 French

## • When could the new features be available | OrchPlay version 1.5+ and later

CLASSROOM Material Preparation for Live or Online Delivery

| 1- | ACCESS the NAXOS LIBRARY or a | any STEREO R | ecording and Score synchron | ization | End of August 2020 |
|----|-------------------------------|--------------|-----------------------------|---------|--------------------|
|----|-------------------------------|--------------|-----------------------------|---------|--------------------|

2- ACCESS the 120 MULTI-CHANNEL recordings of ORCHPLAY LIBRARY with synchronized scores End of August 2020

#### **INSTRUMENTAL RECORDING Possibilities**

| 3-         | "SELF-RECORDING-SHARE" in a multi-channel virtual orchestra                  | Fall 2020 and further |
|------------|------------------------------------------------------------------------------|-----------------------|
| 4a-        | Creation of 'VIRTUAL ENSEMBLES' with multi-step delayed recording and mixing | Early 2021            |
|            | from a Reference Stereo recording                                            |                       |
| <b>4b-</b> | Creation of "VIRTUAL ENSEMBLES' from SCRATCH                                 | Early 2021            |

|                                      |                        |                                        |                                                  | in .              |                    |                                       |                                     |   |
|--------------------------------------|------------------------|----------------------------------------|--------------------------------------------------|-------------------|--------------------|---------------------------------------|-------------------------------------|---|
|                                      |                        |                                        |                                                  |                   |                    |                                       | 25                                  |   |
| (                                    | Material needed        | Source                                 | Format                                           | T McGill          | <i>my</i> Courses  | <b>CRCHPLAY</b>                       |                                     |   |
|                                      | for Remote Teaching    |                                        |                                                  | Repository        | 1.002209           | Delivery                              |                                     |   |
|                                      | tor nemote reaching    |                                        |                                                  | location          | Format             | location                              | Format                              |   |
|                                      | Class Manazial         |                                        |                                                  | iocation          | ronnut             | IOCULION                              | Forniac                             |   |
|                                      | Class Waterial         | and the second second second           | 19 A                                             | A second relation |                    | Californi (Darahan sala Kinan         | استعاد فحمارا لمتعمد احتاجات        |   |
|                                      | Hookly Plans           | prepared by teacher                    | pat, word                                        | Assigned Folders  | original uploaded  | Folders/ bookmark Lists               | original copied (drag&drop)         |   |
|                                      | Ribliographies         | 100                                    | pdf, word                                        |                   | original uploaded  |                                       | original copied (drag&drop)         |   |
|                                      | Course notes/summaries |                                        | pdf, word                                        | ii ii             | original uple Sho  | red "                                 | original copied (drag&drop)         |   |
|                                      | Content Texts          |                                        | pdf, word                                        |                   | original uple Mat  | erial "                               | original copied (drag&drop)         |   |
|                                      | Examples               |                                        | pdf, word, XML (music notation format)           |                   | original uploaded  |                                       | original copied (drag&drop)         |   |
|                                      | Exercises              | :000                                   | pdf, word, XML (music notation format)           |                   | original uploaded  | 14                                    | original copied (drag&drop)         |   |
|                                      | Assignments            |                                        | pdf, word, XML (music notation format)           |                   | original uploaded  | н                                     | original copied (drag&drop)         |   |
|                                      | Charts                 |                                        | pdf, jpg/pic, word, excel, etc.                  |                   | original uploaded  | 0                                     | original copied (drag&drop)         | - |
|                                      | links                  | online accessible                      | weblinks                                         |                   | weblink created    | 1 U.                                  | weblink copied (drag&drop)          |   |
|                                      | etc.                   | etc                                    | 33333                                            |                   |                    |                                       |                                     |   |
|                                      | Defense De la          | and the standard standards             |                                                  |                   |                    | n 11 In 1 1 1 1                       | and along the stand ( down 0 down 1 |   |
|                                      | Reference Books        | scans (teacher annotatea)              | pdf                                              | Assigned Folders  | original uploaded  | Folders/Bookmark Lists                | original copied (drag&drop)         |   |
|                                      | Reference Articles     | scans (teacher annotated)              | pdf                                              |                   | original uploaded  |                                       | original copied (drag&drop)         |   |
|                                      |                        | online accessible                      | weblinks                                         |                   | weblink created    |                                       | weblink copied (drag&drop)          |   |
|                                      |                        | SCRIBD                                 | https://www.scribd.com                           |                   | weblink created    | 10                                    | weblink copied (drag&drop)          |   |
| n 13 APPENDIX: Example of Material ( | Organization           | Project Muse                           | https://muse-jhu-edu.proxy3.library.mcgill.ca    |                   | weblink created    | н                                     | weblink copied (drag&drop)          |   |
| p.15 All ENDIA: Example of Matchail  | JIgamzation            | JSTOR                                  | https://www-jstor-org.proxy3.library.mcgill.ca   |                   | weblink created    | 1 1 1 1 1 1 1 1 1 1 1 1 1 1 1 1 1 1 1 | weblink copied (drag&drop)          |   |
|                                      |                        | Music e-Books                          | https://libraryguides.mcgill.ca/musice-bookcolle |                   | weblink created    |                                       | weblink copied (drag&drop)          |   |
|                                      | -mple*                 | >>>>>>                                 | x- xxx xx xx                                     |                   | 100 00             |                                       | 101 - 101 - 64 - X                  |   |
|                                      | *EXOTTIP               | Hathi I rust Digital Library           | https://www.hathitrust.org                       |                   | weblink created    |                                       | weblink copied (drag&drop)          |   |
|                                      |                        | Music Periodicals Database             | https://search-proquest-com.proxys.library.mcgi  |                   | weblink created    |                                       | webinik cobied (dragodrob)          |   |
|                                      |                        | RILM Abstracts of Music Lit Full Text  | http://web.a.ebscohost.com.proxy3.library.mcgil  | <u>ii</u>         | wohlink crosted    | . 11                                  | weblink conied (drag&dron)          |   |
|                                      |                        | etc                                    | http://webla.ebscondat.com.proxy5.ndrary.megh    |                   | webnink created    | н                                     | Account cobies (are Persion)        |   |
|                                      |                        |                                        |                                                  |                   |                    |                                       |                                     |   |
|                                      |                        |                                        |                                                  |                   |                    |                                       |                                     |   |
|                                      | Music Recordings       | personal CD tracks                     | aiff, wave, mp3, etc                             | Assigned Folders  | original uploaded  | Composer/Piece                        | (Import function)                   |   |
|                                      |                        | personal collections, excerpts         | aiff, wave, mp3, etc                             |                   | original uploaded  |                                       | (Import function)                   |   |
|                                      |                        | NAXOS Music Library                    | https://mcgill-naxosmusiclibrary-com.proxy3.libr |                   | OrchPlay Bookmarks | н                                     | Special NAXOS Interface             |   |
|                                      |                        |                                        | OrchPlay Bookmarks > Live streaming              |                   |                    |                                       |                                     |   |
|                                      |                        | OrchPlay Multichannel Library          | Piece Bookmarks (.opl), Bookmark Lists (.opll)   |                   | OrchPlay Bookmarks |                                       | OrchPlay multichannel file          |   |
|                                      |                        | etc                                    | 00000                                            |                   |                    |                                       |                                     |   |
|                                      |                        |                                        |                                                  |                   |                    |                                       |                                     |   |
|                                      | Music cores            |                                        | - 46                                             | Assigned Folders  |                    | Composor/Disco                        | original conied (drag&dron)         |   |
|                                      | wusic scores           | scans                                  | par                                              | Assigned Folders  | original uploaded  | composer/Piece                        | original copied (drag&drop)         |   |
|                                      |                        | prepared by teacher                    | pai                                              |                   | original uploaded  |                                       | nuguai copied (uragocirop)          |   |
|                                      |                        | online accessible                      | weblinks                                         |                   | weblink created    |                                       | weblink copied (drag&drop)          |   |
|                                      |                        | IMSLP / Petrucci Music Library         | https://imslp.org/wiki/Main_Page                 |                   | weblink created    |                                       | original copied (drag&drop)         |   |
|                                      |                        | ScoresOn Demand                        | https://search-alexanderstreet-com.proxy3.librar |                   | weblink created    |                                       | original copied (drag&drop)         |   |
|                                      |                        | Sibley Music Library (Fastman School)  | https://urresearch.rochaster.adu/ulaulastitution |                   | weblink created    | н                                     | weblink conied (drag&drop)          |   |
|                                      |                        | New York Philharmonic Digital Archives | https://archives.nvohil.org                      | iii ii            | weblink created    | . 10                                  | weblink copied (drag&drop)          | - |
|                                      |                        | other online sources                   | weblinks                                         |                   | weblink created    | н                                     | weblink copied (drag&drop)          |   |
|                                      |                        |                                        |                                                  |                   | Contract Contracts |                                       |                                     |   |
|                                      |                        |                                        |                                                  |                   |                    |                                       |                                     |   |
|                                      |                        | etc                                    |                                                  |                   |                    |                                       |                                     |   |
|                                      |                        |                                        |                                                  |                   |                    |                                       |                                     | 1 |